## 指名競争入札 業務フロー

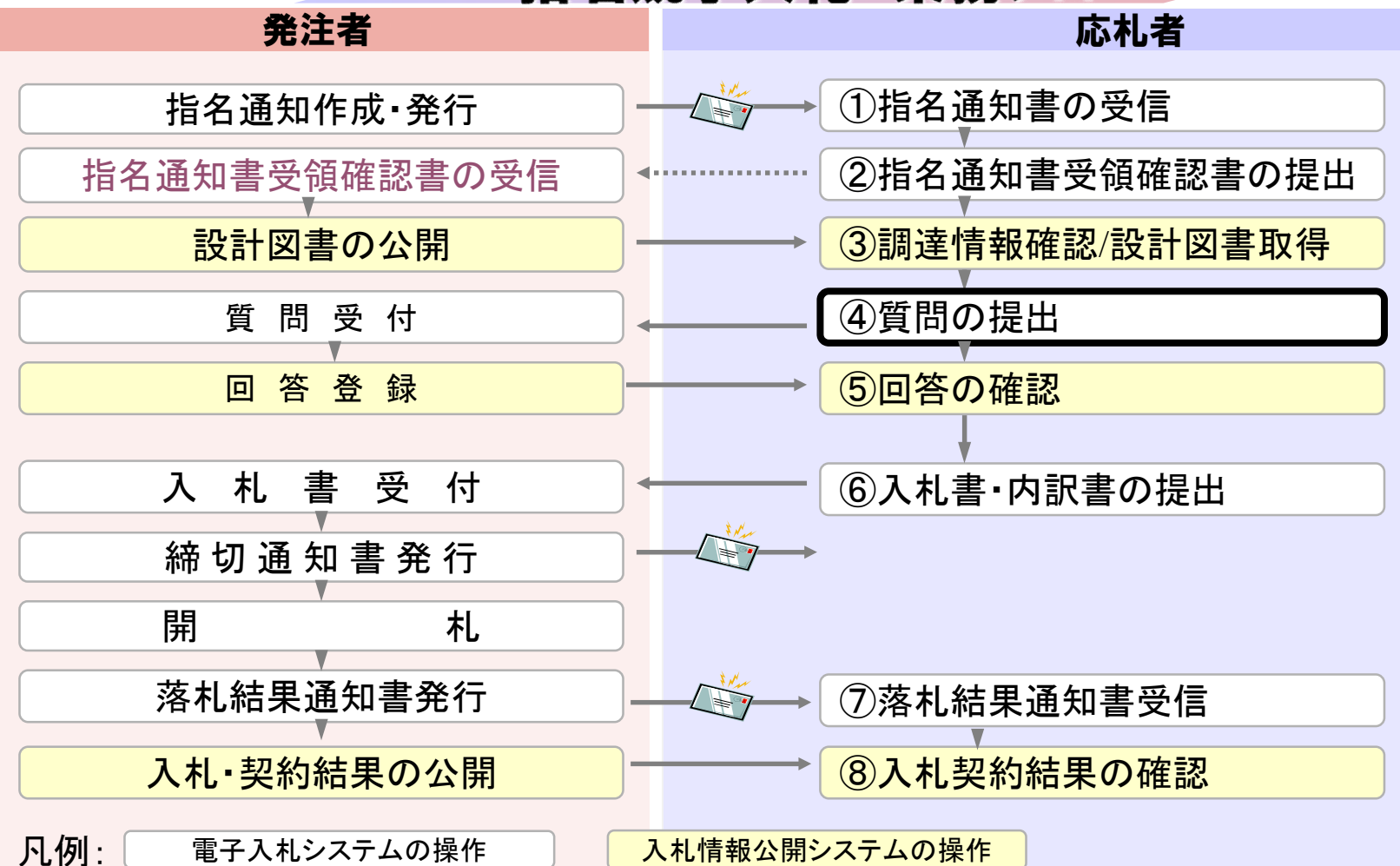

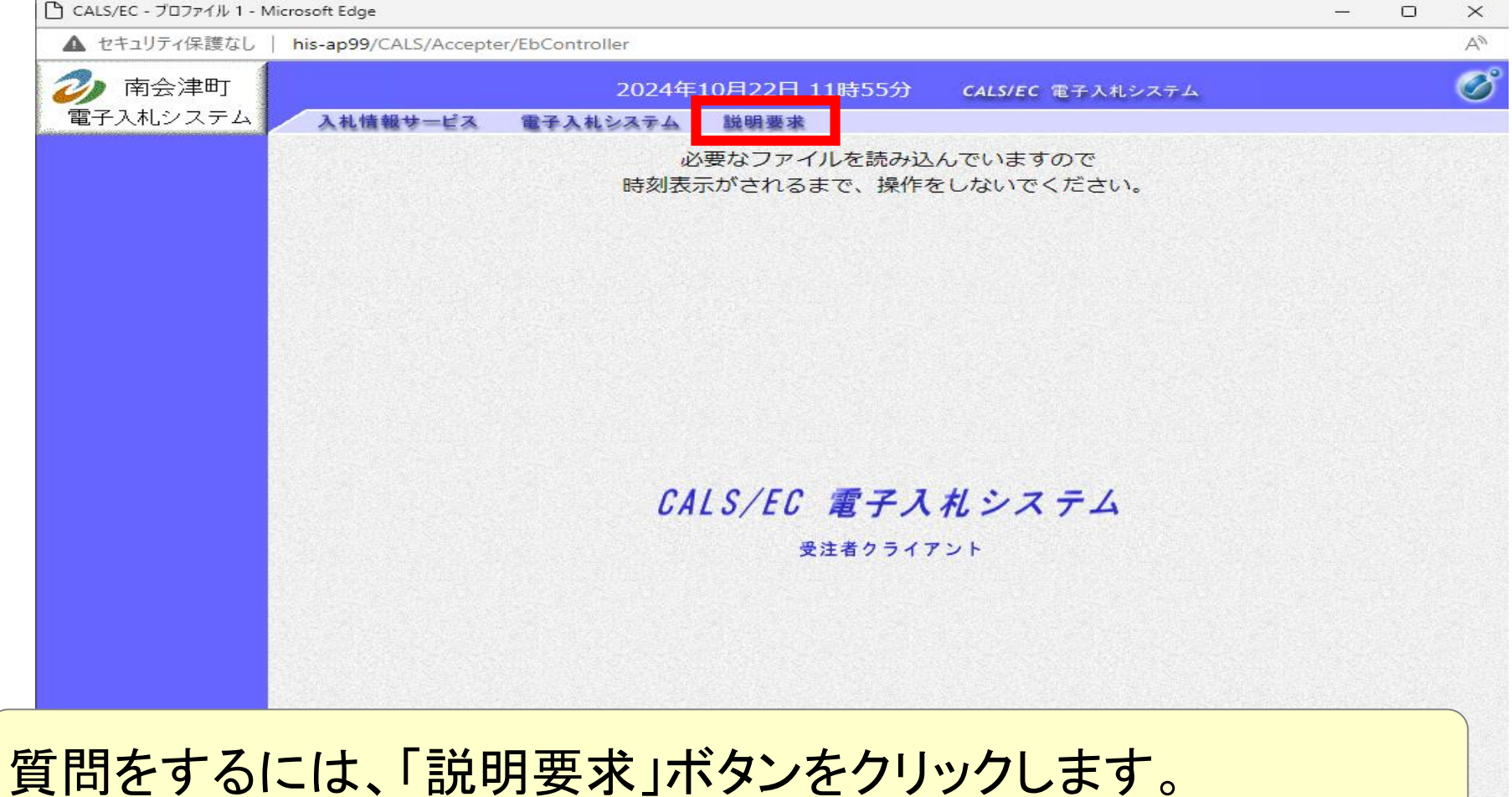

| CALS/EC - プロファイル 1 - Mi | icrosoft Edge                                                 |  | $\times$ |
|-------------------------|---------------------------------------------------------------|--|----------|
| ▲ セキュリティ保護なし            | his-ap99/CALS/Accepter/EbController                           |  | A        |
| <ul> <li></li></ul>     | 2024年10月22日 11時55分 CALS/EC 電子入札システム<br>入札情報サービス 電子入札システム 説明要求 |  | Ø        |
|                         | 必要なファイルを読み込んでいますので<br>時刻表示がされるまで、操作をしないでください。                 |  |          |
|                         | Pin番号入力ダイアログ ー ロ ×                                            |  |          |
|                         | PIN番号を入力してください。<br>PIN番号: *******<br>担当者:<br>OK キャンセル         |  |          |

## 再度ログインが求められます。ICカードをセットして、 PIN番号を入力します。

CALS/EC - プロファイル 1 - Microsoft Edge × -▲ セキュリティ保護なし his-ap99/CALS/QaAccepter/EbController?KikanNo=3074&HachuType=0 35 A \_\_\_ 0 2 南会津町 2024年10月22日 12時06分 CALS/EC 電子入札システム 電子入札システム 入札情報サービス 入札説明書 ·案件内容 調達案件検索 「参加資格なし/ 非指名/非選定/ 非特定」 の理由請求 調達機関 南会津町~ 「非落札者/事後 審査資格なし」 の理由請求 部局 (南会津町) ~ ▼全て 総務課 課所 工事 コンサル 物品 「文全て」 「文全て」 入札方式 □ 指名競争入札 □指名競争入札 □随意契約 □ 随意契約 検索年月 2024 ~ 年 9 ~ 月 ~ 2024 ~ 年 10 ~ 月 表示件数 10 ~ 件

4

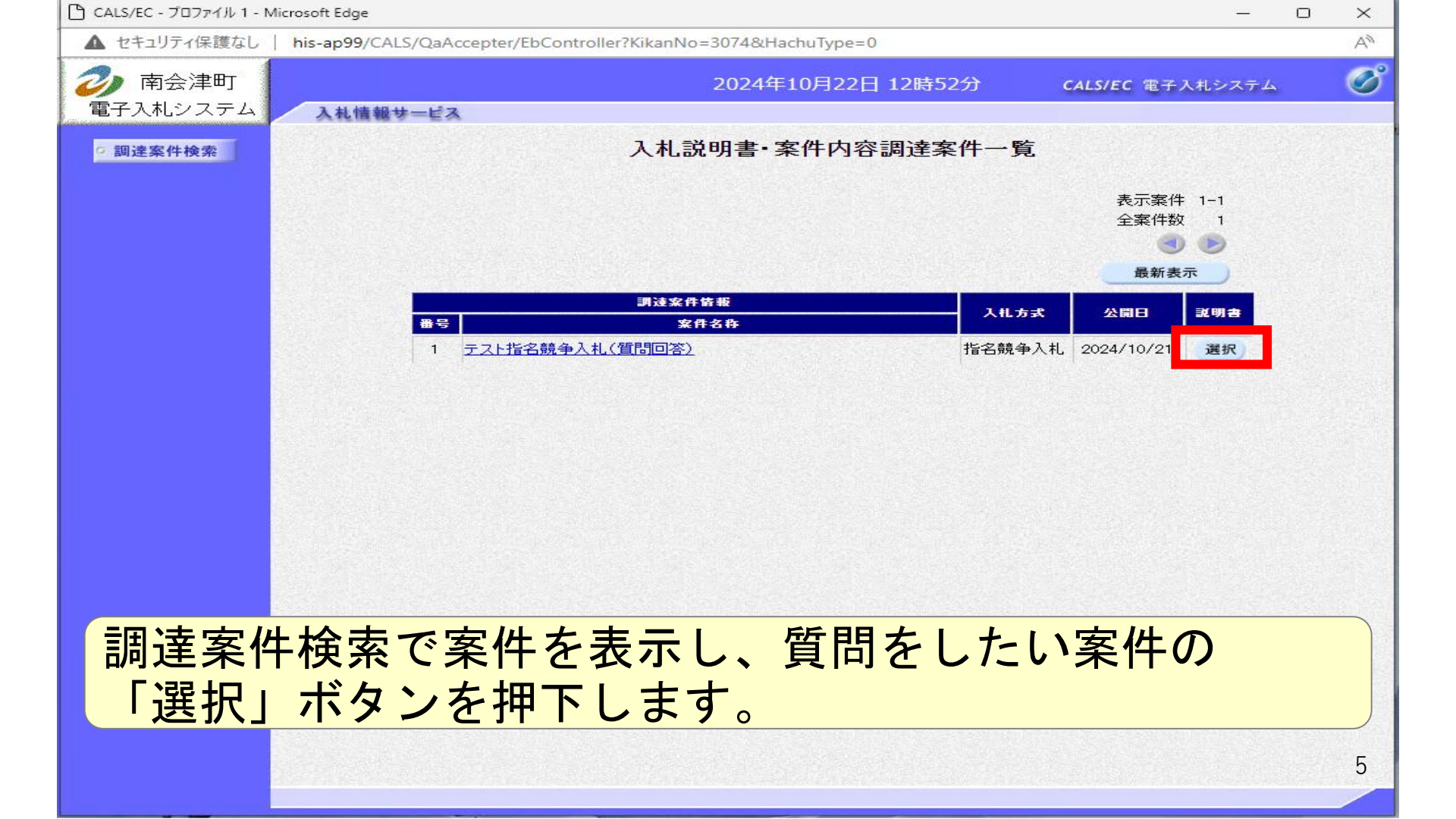

| 🕒 CALS/EC - プロファイル 1 - N | Microsoft Edge                                            |                                                  |                |             | – o ×          |
|--------------------------|-----------------------------------------------------------|--------------------------------------------------|----------------|-------------|----------------|
| ▲ セキュリティ保護なし             | his-ap99/CALS/QaAccepter/                                 | EbController?KikanNo=3074&H                      | lachuType=0    |             | A <sup>N</sup> |
| <ul> <li></li></ul>      | 入札信報サービス                                                  | 2024 <sup>£</sup>                                | F10月22日 12時52分 | CALS/EC 電子入 | 札システム 🧭        |
| ○ 調達案件検索                 |                                                           | 入札説明書·案作                                         | 牛内容質問および回      | 答一覧         |                |
|                          | 案件名称<br>入札方式<br>契約担当官等                                    | テスト指名競争入札 (質問回<br>指名競争入札<br>(南会津町)<br>総務課<br>管財係 | ]答)            |             |                |
|                          | 表                                                         | 示条件 投稿日時 2024 ✔ 年                                | 9 >月 以降 最新表示   | 質問入力        |                |
|                          | 五百日<br>西日<br>西日<br>西日<br>西日<br>西日<br>西日<br>西日<br>西日<br>西日 | 管理番号                                             | 投稿日時           | 回答日時        | 投稿/回答          |
|                          |                                                           |                                                  |                |             |                |
|                          |                                                           |                                                  |                |             | 6              |
|                          |                                                           |                                                  |                |             | 0              |

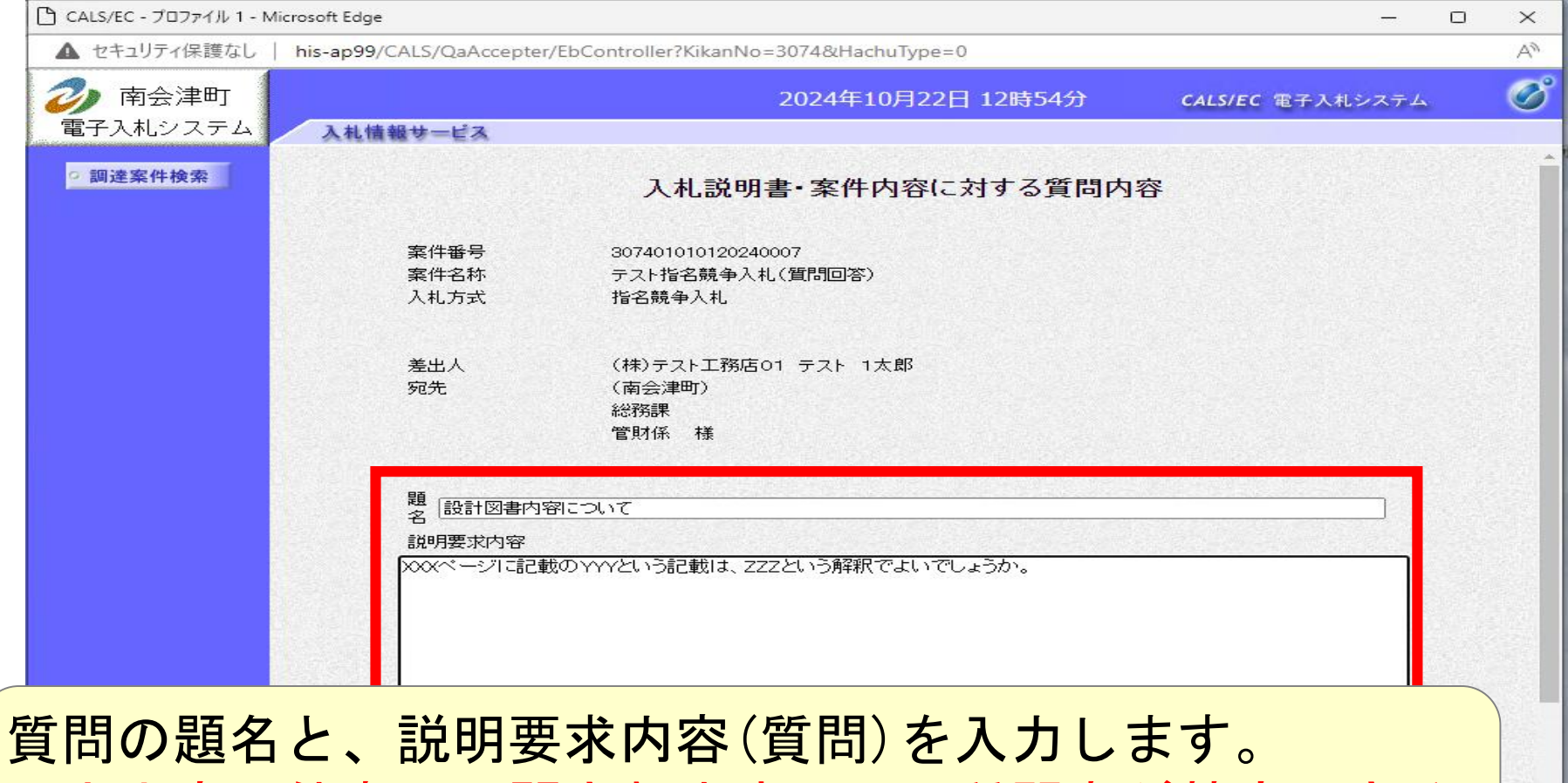

入力内容は他者に公開されますので、質問者が特定できる事項を題名や説明要求内容部分に入力しないでください。

7

| B | CALS/EC - | プロファイル 1 - | Microsoft Edge |
|---|-----------|------------|----------------|
|---|-----------|------------|----------------|

- 0 X

AN

| E 12 / / PRODUCT THE APS / Crice/ Cartes/ Cartes/ Control and a solution and a solution and a so | セキュリティ保護なし | his-ap99/CALS/QaAccepter | /EbController?KikanNo | =3074&HachuType |
|----------------------------------------------------------------------------------------------------|------------|--------------------------|-----------------------|-----------------|
|----------------------------------------------------------------------------------------------------|------------|--------------------------|-----------------------|-----------------|

| 判会/津町<br>. 札システム | 2 41 45 40 14 12 7                                                                                               |                                                                                                    | 2024年10月22日 12時54分                                                                                               | <b>CALS/EC</b> 電子入札システム |  |
|------------------|----------------------------------------------------------------------------------------------------|----------------------------------------------------------------------------------------------------|----------------------------------------------------------------------------------------------------|-------------------------|--|
|                  | 人化情報牙二巨人                                                                                                    | 作芯打方目示                                                                                                    |                                                                                                    |                         |  |
| 案件検索             |                                                                                                    | 管財係 様                                                                                                    |                                                                                                    |                         |  |
|                  |                                                                                                    |                                                                                                    |                                                                                                    |                         |  |
|                  | 題 設計図書内容                                                                                                    | こついて                                                                                                    |                                                                                                    |                         |  |
|                  |                                                                                                    |                                                                                                    |                                                                                                    |                         |  |
|                  | 200ページに記載の                                                                                                    | のYYYという記載は                                                                                                    | 、ZZZという解釈でよいでしょうか。                                                                                               |                         |  |
|                  |                                                                                                    |                                                                                                    |                                                                                                    |                         |  |
|                  |                                                                                                    |                                                                                                    |                                                                                                    |                         |  |
|                  |                                                                                                    |                                                                                                    |                                                                                                    |                         |  |
|                  |                                                                                                    |                                                                                                    |                                                                                                    |                         |  |
|                  |                                                                                                    |                                                                                                    |                                                                                                    |                         |  |
|                  |                                                                                                    |                                                                                                    |                                                                                                    |                         |  |
|                  |                                                                                                    |                                                                                                    |                                                                                                    |                         |  |
|                  |                                                                                                    |                                                                                                    |                                                                                                    |                         |  |
|                  |                                                                                                    |                                                                                                    |                                                                                                    |                         |  |
|                  |                                                                                                    |                                                                                                    |                                                                                                    |                         |  |
|                  | and the second second second second second second second second second second second second second second second |                                                                                                    |                                                                                                    |                         |  |
|                  |                                                                                                    |                                                                                                    |                                                                                                    |                         |  |
|                  |                                                                                                    |                                                                                                    |                                                                                                    |                         |  |
|                  |                                                                                                    |                                                                                                    |                                                                                                    |                         |  |
|                  |                                                                                                    |                                                                                                    |                                                                                                    |                         |  |
|                  | ▲ 添付                                                                                                    | 資料追加)                                                                                                    |                                                                                                    |                         |  |
|                  |                                                                                                    | 削除                                                                                                    |                                                                                                    |                         |  |
|                  |                                                                                                    | No. of the second second second second second second second second second second second second second second s                                                                                                    | and the second second second second second second second second second second second second second second second |                         |  |
|                  |                                                                                                    | A LINE WAR AND A REAL PROPERTY AND A REAL PROPERTY |                                                                                                    |                         |  |

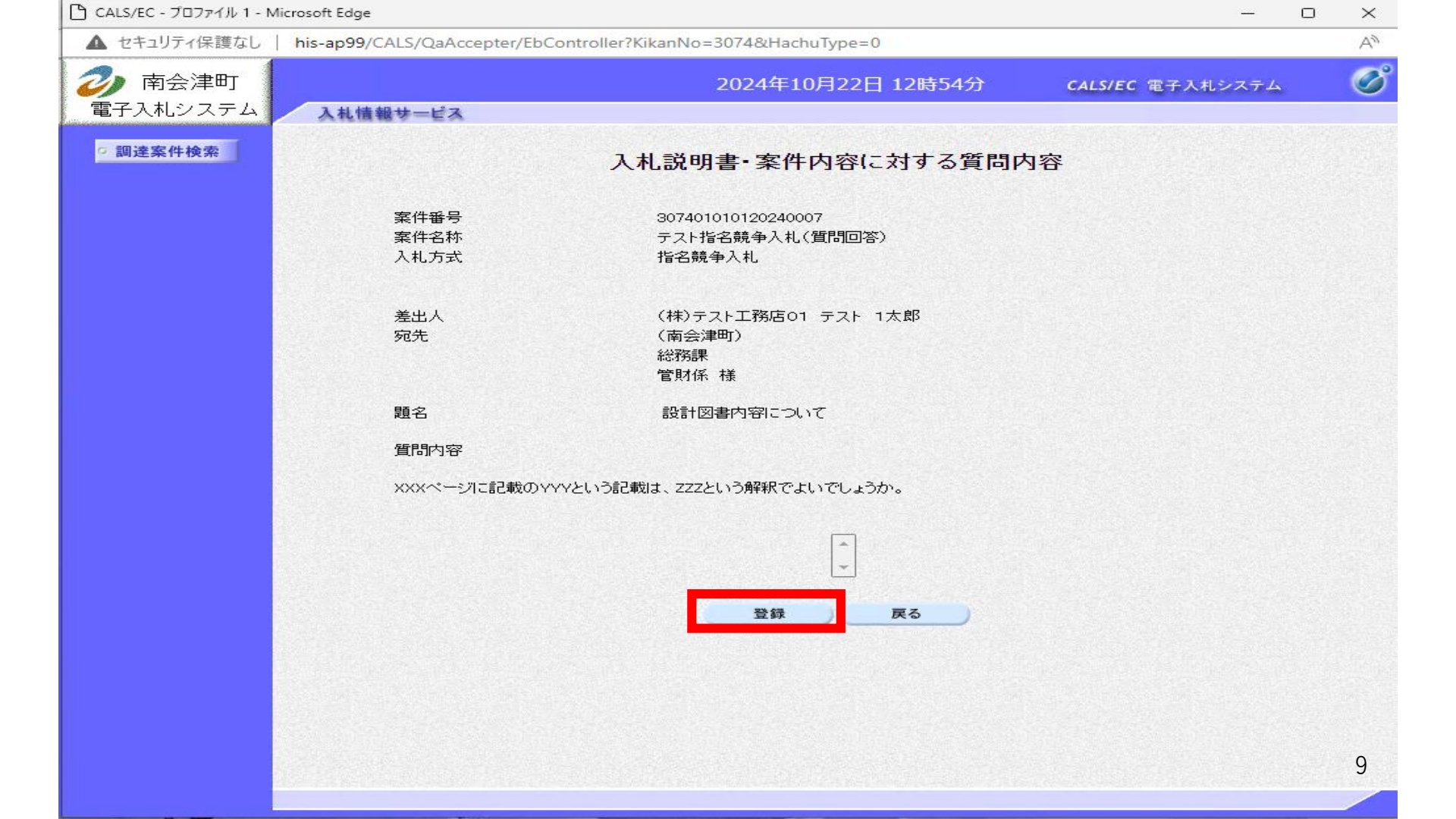

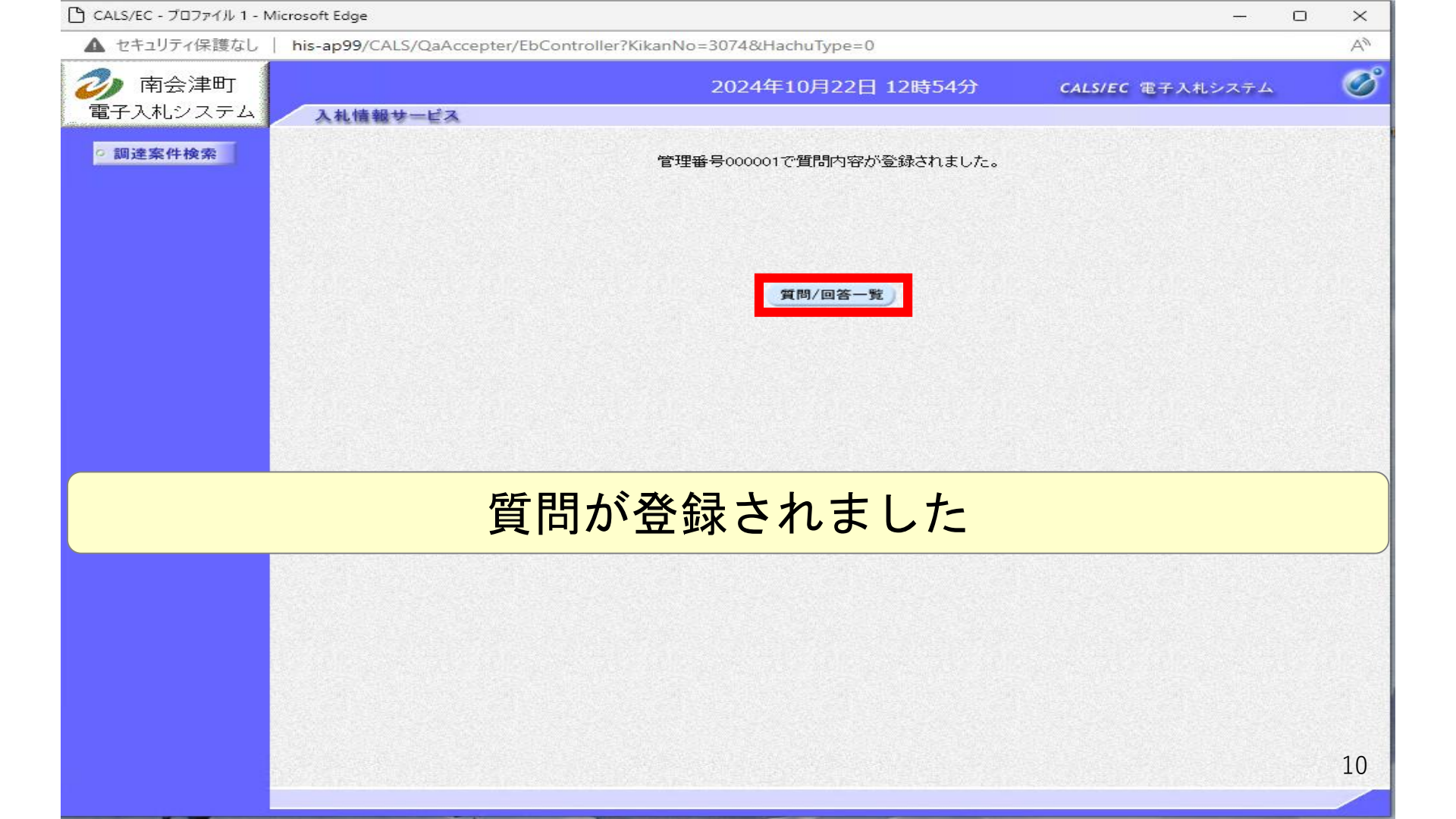

🗋 CALS/EC - プロファイル 1 - Microsoft Edge  $\times$ \_\_\_\_ AN ▲ セキュリティ保護なし his-ap99/CALS/QaAccepter/EbController?KikanNo=3074&HachuType=0 B 20 南会津町 2024年10月22日 12時54分 CALS/EC 電子入札システム 電子入札システム 入札情報サービス 入札説明書・案件内容質問および回答一覧 9 調達案件検索 案件名称 テスト指名競争入札(質問回答) 入札方式 指名競争入札 契約担当官等 (南会津町) 総務課 管財係 表示条件 投稿日時 2024 > 年 9 > 月 以降 最新表示 質問入力 題名 管理番号 投稿日時 回答日時 投稿/回答 設計図書内容について 2024/10/22 12:54:41 000001 表示